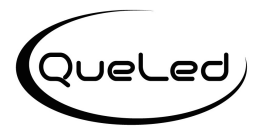

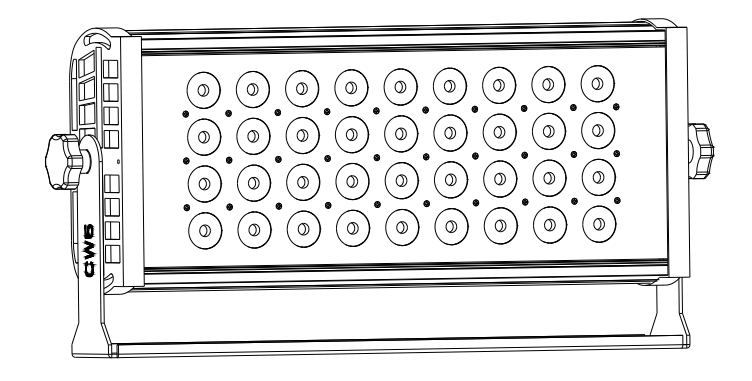

# **Queled Series**

# **USER MANUAL**

Thank you very much for choosing our product. For safety purpose, please read this manual carefully before your operation. This manual included installation and using information. Please install and operate it according to this manual.

QR CW4\_CW5\_UV5 -V1.0 05.08.2015

# Indexing

#### Part 1 Product (GENERAL)

- **1.1--PRODUCT INTRODUCTION**
- 1.2--PRODUCT FEATURES
- **1.3--TECHNICAL SPECIFICATIONS**
- 1.4--DIMENSION
- 1.5--SAFETY WARNING

#### PART 2 INSTALLATION

- 2.1--MOUNTING
- 2.2--SETTING UP WITH A DMX512 CONTROLLER
- 2.2-1--DMX512 ADDRESSING WITHOUT ID ADDRESSING
- 2.2-2-- DMX Channel instruction
- 2.2-3-- Basic instruction for DMX
- 2.2-4-- Special instruction of DMX connection

#### PART 3 LED DISPLAY PANEL OPERATION

- 3.1 -- Basic instruction
- 3.2 -- Display operation menu tree
- 3.3-12 Display operation instruction

#### PART 4 TROUBLESHOOTING LIST

#### PART 5 MAINTENANCE

# Part 1 Product

#### **1.1 Product introduction**

This product is designed for Indoor and outdoor (with necessary cover) use. Suitable applications include wash or effect lighting for architectural, stage or nightclub applications. This product can also be installed for use in signage and advertising using the dynamic functions available with DMX512 control. Direct input of DMX512 signal allows the units to be controlled from any DMX512 controller. This product can be operated as a single unit or in multiple units for large applications.

#### **1.2 Product Features**

\* Optical system: 1-256 grades electric adjustable, mini within 100ms

\*Strobe: 0-20Hz Adjustable speed

\*Color Marco: 9 preset colors, speed adjustable

#### \* Working mode:

Standard DMX512 signal (TOUR, UNO, Arc.2, ARCS, Ar2.d, Ar2.s, HSV - 7 modes) Auto-mode Master/Salve Mode

\* Display panel: 4 digital led display

#### \* White balance adjustable

\* Auto-mode:

\*\*10 preset color change programs, speed adjustable \*\*10 custom programs

#### **1.3 Technical Specifications**

Voltage: AC100-240V, 50/60Hz AC230V—1.2A, AC115V—2.4A (QR 4series) AC230V—1.3A, AC115V—2.6A (QR 5series)
Light Source: QR CW4 series - 36PCS \* RGBW 4in1 LED lamp QR CW5 series - 36PCS \* RGBWA 5in1 LED lamp QR UV5 series - 36PCS \* RGBW +UV 5in1 LED lamp
Beam Degree: D20, D30, D40, D60 (up to order)
LED Lifespan: around 30,000 ~ 50,000 hours (Rated by LED lamp factory)
Case: Die-casting aluminum
Net Weight: 10.56Kg (non-IP), 10.94kg (IP64) (Optional Barndoor & color filter holder up to order)
Size: 533 x 228 x 216mm

#### 1.4 Dimension

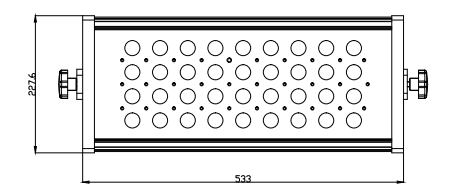

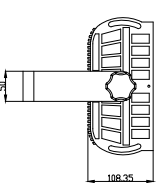

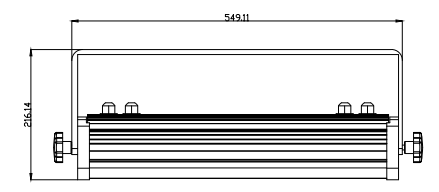

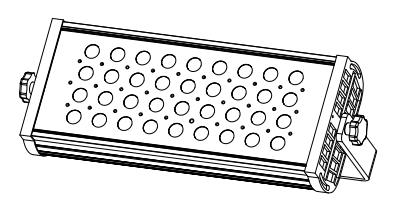

#### **1.5IMPORTANT:**

#### ALWAYS READ THE USER MANUAL BEFORE OPERATION. PLEASE CONFIRM THAT THE POWER SUPPLY STATED ON THE PRODUCT IS THE SAME AS THE MAINS POWER SUPPLY IN YOUR AREA.

- $\stackrel{}{\simeq}$  This product must be installed by a qualified professional.
- $\stackrel{\scriptstyle <}{\sim}$  Always operate the equipment as described in the user manual.
- $\Rightarrow$  A minimum distance of 0.5m must be maintained between the equipment and combustible surface.
- $\stackrel{\scriptstyle <}{\sim}$  The product must always be placed in a well ventilated area.
- $\stackrel{\scriptstyle }{\precsim}$  Always make sure that the equipment is installed securely.
- ☆ DO NOT stand close to the equipment and stare directly into the LED light source.
- $\Rightarrow$  Always disconnect the power supply before attempting and maintenance.
- $\stackrel{\star}{\asymp}$  Always make sure that the supporting structure is solid and can support the combined weight of the products.
- $\stackrel{\scriptstyle <}{\sim}$  The earth wire must always be connected to the ground.
- $\stackrel{\scriptstyle }{\precsim}$  Do not touch the power cables if your hands are wet.

#### ATTENTION:

- ☆ This product left the place of manufacture in perfect condition. In order to maintain this condition and for safe operation, the user must always follow the instructions and safety warnings described in this user manual.
- $\Rightarrow$  Avoid shaking or strong impacts to any part of the equipment.
- $\Rightarrow$  Make sure that al parts of the equipment are kept clean and free of dust.
- $\stackrel{\star}{\asymp}$  Always make sure that the power connections are connected correct and secure.

- $\Rightarrow$  If there is any malfunction of the equipment, contact your distributor immediately.
- $\Rightarrow$  When transferring the product, it is advisable to use the original packaging in which the product left the factory.
- ☆ Shields, lenses or ultraviolet screens shall be changed if they have become damaged to such an extent that their effectiveness is impaired.
- $\stackrel{\star}{\approx}$  The lamp (LED) shall be changed if it has become damaged or thermally deformed.

#### POWER CONNECTIONS

 $AC200V \sim : 15$  units may be connected in same series  $AC100V \sim : 8$  units may be connected in same series

# PART 2 INSTALLATION

#### 2.1 Mounting:

#### 2.1-1 Hanging

The fixture can be mounted in a hanging position using the supporting bracket. The bracket should be secured to the mounting truss or structure using a standard mounting clamp. Please note that when hanging the unit a safety cable should also be used.

#### 2.1-2 Upright

The fixture can be mounted in an upright or sitting position using the supporting brackets.

#### NOTE:

The fixture can be mounted at any angle and in any position. It is possible to further adjust the angle of the fixture using the two adjustment knobs located on the side of the fixture.

#### 2.2 SETTING UP WITH A DMX512 CONTROLLER

#### 2.1-1 Connect to DMX512 controller

- $\Rightarrow$  Connect the DMX512 controller to the units in series.
- ☆ When set TOUR mode -10 dmx channel, each unit will has 10 DMX channels so the DMX Addresses should increase by increments of 10 (e.g. 1,11,21,31...)
- $\Rightarrow$  Each DMX Address may be used as many times as required.
- $\Rightarrow$  Any DMX address in the range from 001 to 512 may be used.

#### 2.2-2 DMX Channel instruction

| CW5<br>UV5<br>Series | CW4<br>Series | Function & Effect                                                                                                    | DMX Value                                                                                                    |  |
|----------------------|---------------|----------------------------------------------------------------------------------------------------|----------------------------------------------------------------------------------------------------|--|
| DMX Mode 1- TOUR     |               |                                                                                                    |                                                                                                    |  |
| CH1                  | CH1           | Master Dimmer 0~100%                                                                                                    | 0<==>255                                                                                                    |  |
| CH2                  | CH2           | RED 0~100%,<br>(or STEP TIME when CUS.01-CUS.<br>10 in CH8 is activated)                                                                                                    | 0<==>255                                                                                                    |  |
| СН3                  | CH3           | GREEN 0~100%,<br>(or FADE TIME when CUS.01-CUS.<br>10 in CH8 is activated)                                                                                                    | 0<==>255                                                                                                    |  |
| CH4                  | CH4           | BLUE 0~100%                                                                                                    | 0<==>255                                                                                                    |  |
| CH5                  | CH5           | WHITE 0~100%                                                                                                    | 0<==>255                                                                                                    |  |
| CH6                  |               | AMBER / UV 0-100%                                                                                                    | 0<==>255                                                                                                    |  |
| CH7                  | CH6           | COLOR MACRO<br>NO FUNCTION<br>RED 100%/GREEN UP/BLUE 0%<br>RED 00%/GREEN 100%/BLUE<br>0%<br>RED 0%/GREEN 100%/BLUE UP<br>RED 0%/GREEN 00%/BLUE 100%<br>RED UP/GREEN 0%/BLUE 100%<br>RED 100%/GREEN 0%/BLUE<br>DOWN<br>RED 100%/GREEN UP/BLUE UP<br>RED 100%/GREEN UP/BLUE UP<br>RED 100%/GREEN DOWN/BLUE<br>100%<br>RGBW/(A)100 %<br>White1: 3200k<br>White2: 3400k<br>White 3: 4200k<br>White 4: 4900k | 0 <=>5<br>11 <=>30<br>31 <=>50<br>51 <==>70<br>71 <==>90<br>91 <==>110<br>111 <==>130<br>131 <==>150<br>151 <==>170<br>171 <==>200<br>201 <==>205<br>206 <==>210<br>211 <==>215<br>216 <==>220 |  |
| СН8                  | CH7           | White 5: 5600k<br>White 6: 5900k<br>White 7: 6500k<br>White 8: 7200k<br>White 9: 8000k<br>White 10: 8500k<br>White 11: 10,000k<br>Strobe speed from slow to fast                                                                                                    | 221<=>225<br>226<=>230<br>231<=>235<br>236<=>240<br>241<=>245<br>246<=>250<br>251<=>255<br>0<=>10 No Function                                                                                  |  |

|                                                       |      | 1                                 |            |
|-------------------------------------------------------|------|-----------------------------------|------------|
|                                                       |      | AUTO PROGRAM                      |            |
|                                                       |      | No Function                       | 000<==>020 |
|                                                       |      | AUTO 1                            | 021<==>030 |
|                                                       |      | AUTO 2                            | 031<==>040 |
|                                                       |      | AUTO 3                            | 041<==>050 |
|                                                       | CH8  | AUTO 4                            | 051<==>060 |
|                                                       |      | AUTO 5                            | 061<==>070 |
|                                                       |      | AUTO 6                            | 071<==>080 |
|                                                       |      | AUTO 7                            | 081<==>090 |
|                                                       |      | AUTO 8                            | 091<==>100 |
|                                                       |      | AUTO 9                            | 101<==>110 |
| CH9                                                   |      | AUTO 10                           | 111<==>120 |
|                                                       |      | CUSTOM 1                          | 121<==>130 |
|                                                       |      | CUSTOM 2                          | 131<==>140 |
|                                                       |      | CUSTOM 3                          | 141<==>150 |
|                                                       |      | CUSTOM 4                          | 151<==>160 |
|                                                       |      | CUSTOM 5                          | 161<==>170 |
|                                                       |      | CUSTOM 6                          | 171<==>180 |
|                                                       |      | CUSTOM 7                          | 181<==>190 |
|                                                       |      | CUSTOM 8                          | 191<==>200 |
|                                                       |      | CUSTOM 9                          | 201<==>210 |
|                                                       |      | CUSTOM 10                         | 211<==>220 |
|                                                       |      | No Function                       | 221<==>255 |
|                                                       |      | Auto speed adjustment             |            |
| CH10                                                  | CH9  | (Activated with AUTO 1-10 of CH8) | 0<==>255   |
|                                                       | СН10 | Dimmer Speed                      |            |
|                                                       |      | Preset speed from display menu    | 0<==>9     |
|                                                       |      | Linear Dimmer                     | 10<==>29   |
| CH11                                                  |      | Non Linear dimmer 1 (Fastest)     | 30<==>69   |
|                                                       |      | Non Linear dimmer 2               | 70<==>129  |
|                                                       |      | Non Linear dimmer 3               | 130<==>189 |
|                                                       |      | Non Linear dimmer 4 (Slowest)     | 190<==>255 |
| DMX Mode 2 - UNO (UV5 is same as CW4 under this mode) |      |                                   |            |
| СН1                                                   | CH1  | Master Dimmer 0~100%              | 0<==>255   |

|       |        | Fixed Color as COLR menu |            |
|-------|--------|--------------------------|------------|
|       |        | No function              | 0<==>3     |
|       |        | L008                     | 4<==>6     |
|       |        | L027                     | 7<==>13    |
|       |        | L075                     | 14<==>20   |
|       |        | L101                     | 21<==>27   |
|       |        | L106                     | 28<==>34   |
|       |        | L111                     | 35<==>41   |
|       |        | L113                     | 42<==>48   |
|       |        | L116                     | 49<==>55   |
|       |        | L117                     | 56<==>62   |
|       |        | L118                     | 63<==>79   |
|       |        | L119                     | 70<==>76   |
|       |        | L124                     | 77<==>83   |
|       |        | L126                     | 84<==>90   |
|       |        | L127                     | 91<==>97   |
|       |        | L134                     | 98<==>104  |
|       |        | L135                     | 105<==>111 |
|       |        | L136                     | 112<==>118 |
| CH2   | CH2    | L142                     | 119<==>125 |
|       |        | L147                     | 126<==>132 |
|       |        | L152                     | 133<==>139 |
|       |        | L153                     | 140<==>146 |
|       |        | L162                     | 147<==>153 |
|       |        | L170                     | 154<==>160 |
|       |        | L176                     | 161<==>167 |
|       |        | L180                     | 168<==>174 |
|       |        | L181                     | 175<==>181 |
|       |        | L193                     | 182<==>188 |
|       |        | L194                     | 189<==>195 |
|       |        | L201                     | 196<==>202 |
|       |        | L204                     | 203<==>209 |
|       |        | L219                     | 210<==>216 |
|       |        | L243                     | 217<==>223 |
|       |        | L323                     | 224<==>230 |
|       |        | L343                     | 231<==>237 |
|       |        | L363                     | 238<==>244 |
|       |        | L716                     | 245<==>251 |
| 51.00 |        | L770                     | 252<==>255 |
| DMX   | Mode 3 |                          |            |
| ARC.3 | ARC.2  |                          |            |
| CH1   | CH1    | RED 0~100%               | 0<==>255   |
| CH2   | CH2    | GREEN 0~100%             | 0<==>255   |
| CH3   | CH3    | BLUE 0~100%              | 0<==>255   |
| CH4   | CH4    | WHITE 0~100%             | 0<==>255   |
| CH5   |        | AMBER / UV 0-100%        | 0<==>255   |
| DMX   | Mode 4 | 4 - ARCS                 |            |
| CH1   | CH1    | RED 0~100%               | 0<==>255   |
| CH2   | CH2    | GREEN 0~100%             | 0<==>255   |

| CH3                 | СН3 | BLUE 0~100%          | 0<==>255 |  |
|---------------------|-----|----------------------|----------|--|
| CH4                 | CH4 | WHITE 0~100%         | 0<==>255 |  |
| CH5                 |     | AMBER / UV 0-100%    | 0<==>255 |  |
| CH6                 | CH5 | STROBE 0-20Hz        | 0<==>255 |  |
| DMX Mode 5 - Ar2. d |     |                      |          |  |
| CH1                 | CH1 | Master Dimmer 0~100% | 0<==>255 |  |
| CH2                 | CH2 | RED 0~100%           | 0<==>255 |  |
| СН3                 | СН3 | GREEN 0~100%         | 0<==>255 |  |
| CH4                 | CH4 | BLUE 0~100%          | 0<==>255 |  |
| CH5                 | CH5 | WHITE 0~100%         | 0<==>255 |  |
| CH6                 |     | AMBER / UV 0-100%    | 0<==>255 |  |
| DMX Mode 6- Ar2. s  |     |                      |          |  |
| CH1                 | CH1 | Master Dimmer 0~100% | 0<==>255 |  |
| CH2                 | CH2 | RED 0~100%           | 0<==>255 |  |
| CH3                 | CH3 | GREEN 0~100%         | 0<==>255 |  |
| CH4                 | CH4 | BLUE 0~100%          | 0<==>255 |  |
| CH5                 | CH5 | WHITE 0~100%         | 0<==>255 |  |
| CH6                 |     | AMBER / UV 0-100%    | 0<==>255 |  |
| CH7                 | CH6 | STROBE 0-20Hz        | 0<==>255 |  |
| DMX Mode 7 - HSV    |     |                      |          |  |
| CH1                 | CH1 | HUE - 256 colors     | 0<==>255 |  |
| CH2                 | CH2 | SATURATION 0-100%    | 0<==>255 |  |
| CH3                 | CH3 | VALUE 0-100%         | 0<==>255 |  |

#### 2.2-3 Basic instruction for DMX512 (TOUR mode) MASTER DIMMER

CH1 controls the intensity of the currently projected color.

When the slider is at the highest position (DMX Value 255), the intensity of the output is the maximum

#### **RED, GREEN, BLUE & WHITE COLOR SELECTION**

CH2, 3, 4, 5 control intensity of RED, GREEN, BLUE & WHITE each. When the slider is at the highest position (DMX Value 255), the intensity of the output is the maximum

#### COLOR MACROS

CH6 selects the required COLOR MACRO and has priority over CH2-5 CH1 is used to control the intensity of the COLOR MACRO

#### STROBE

CH7 controls the strobe of CH1 to CH6

#### AUTO

CH8 selects the preset AUTO programs AT.01-AT.10 or the custom AUTO programs CUS.01-CUS.10

When activating the custom AUTO programs CUS.01~10, it is possible to control the STEP TIME/FADE TIME using CH2 and CH3 respectively.

CH8 has priority over CH2-7.

#### DIMMER SPEED

CH10 is for selecting the dimmer mode and dimmer speed. When DIMMER is set to OFF, then RGBW and MASTER DIMMER are linear. The Dim 1/2/3/4 are different speed of non linear dimmer.

#### 2.2-4 Special construction for DMX connection.

- $\stackrel{\scriptstyle }{\bowtie}$  At last fixture, the DMX cable has to be terminated with a terminator to reduce signal errors. Solder a 120-ohm 1/4W resistor between pin 2(DMX-) and pin 3(DMX+) into a 3-pin XLR-plug and plug it in the DMX-output of the last fixture.
- $\cancel{k}$  If the controller is 5-pin output, it's necessary to use an adaptor to transfer signal from 5-pin output to 3-pin XLR-plug or you can connect cables as following:

3-pin XLR Pin 1 – 5-pin XLR Pin 1 GND

3-pin XLR Pin 2 – 5-pin XLR Pin 2

5-pin XLR Pin4 & Pin 5 not used

Negative signal (-) Positive signal (+)

3-Pin XLR Pin 3 – 5-pin XLR Pin 3

# **PART 3 LED Display Panel Operation**

3.1 Basic instruction:

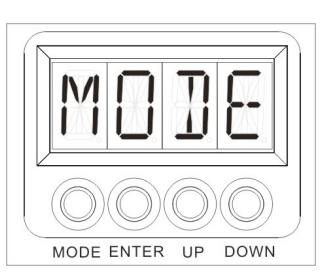

**MENU** -- menu selection or return to previous menu

**ENTER** -- Confirm & Ouit out current function setting

**UP** -- Press UP through the menu list to increase/change the value of the current function

**DOWN** -- Press DOWN through the menu list to decrease/change the value of the current function

#### 3.2 Display operation menu tree

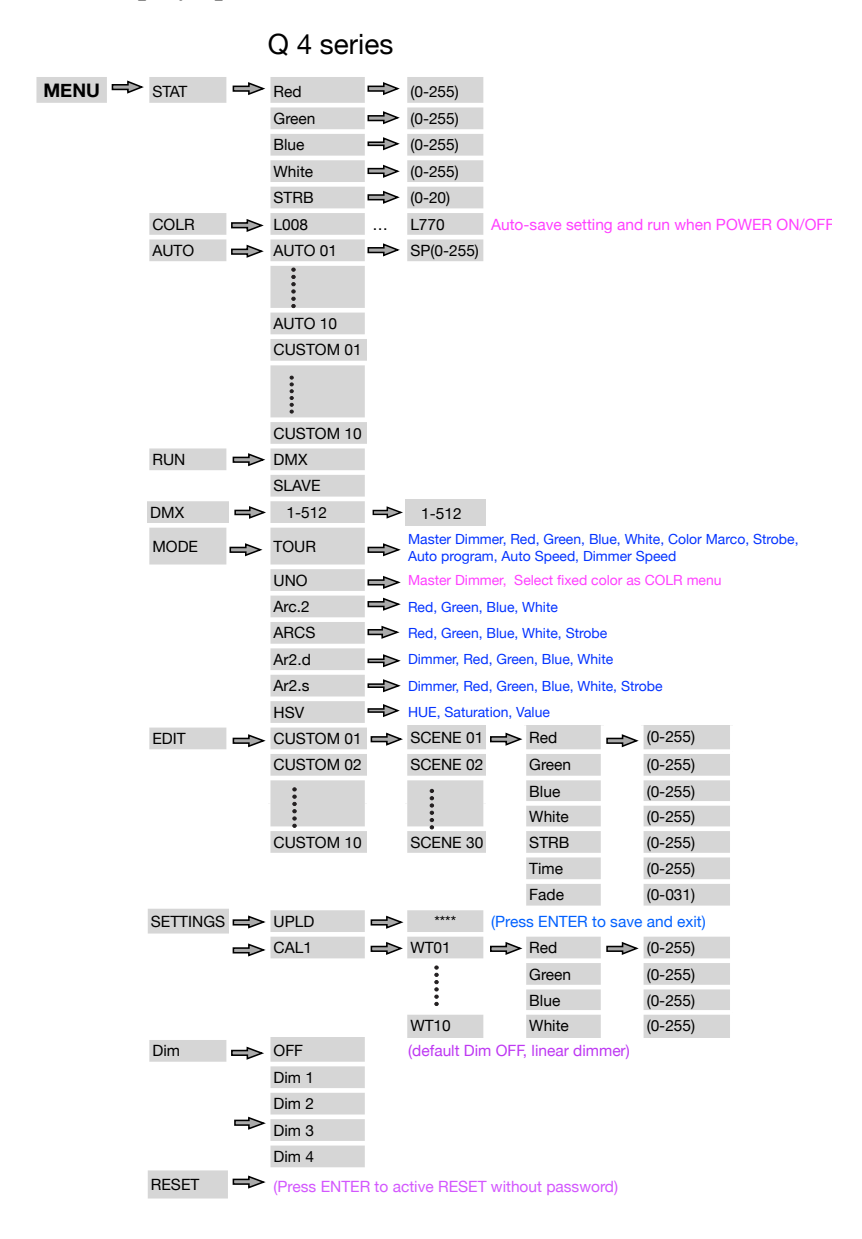

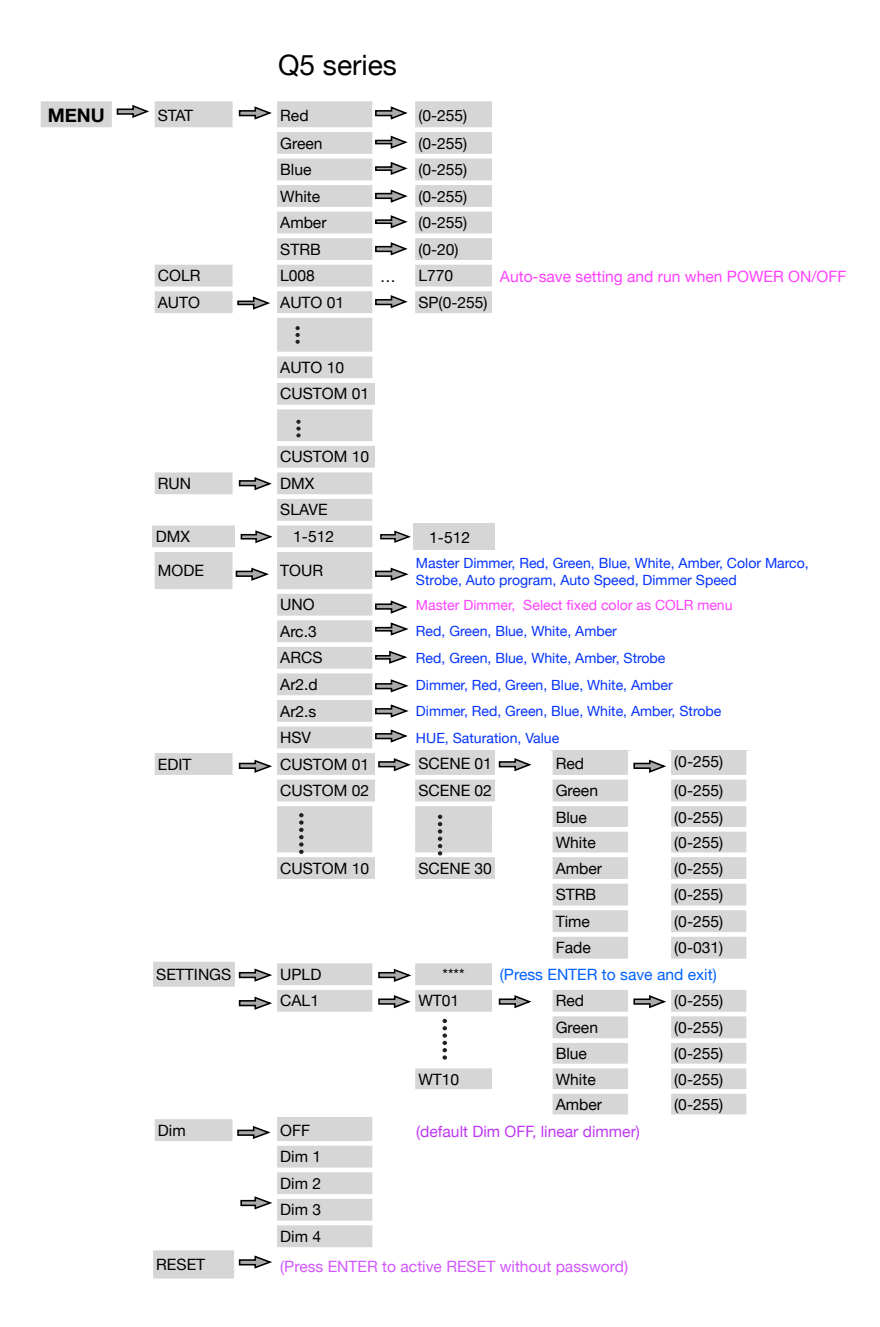

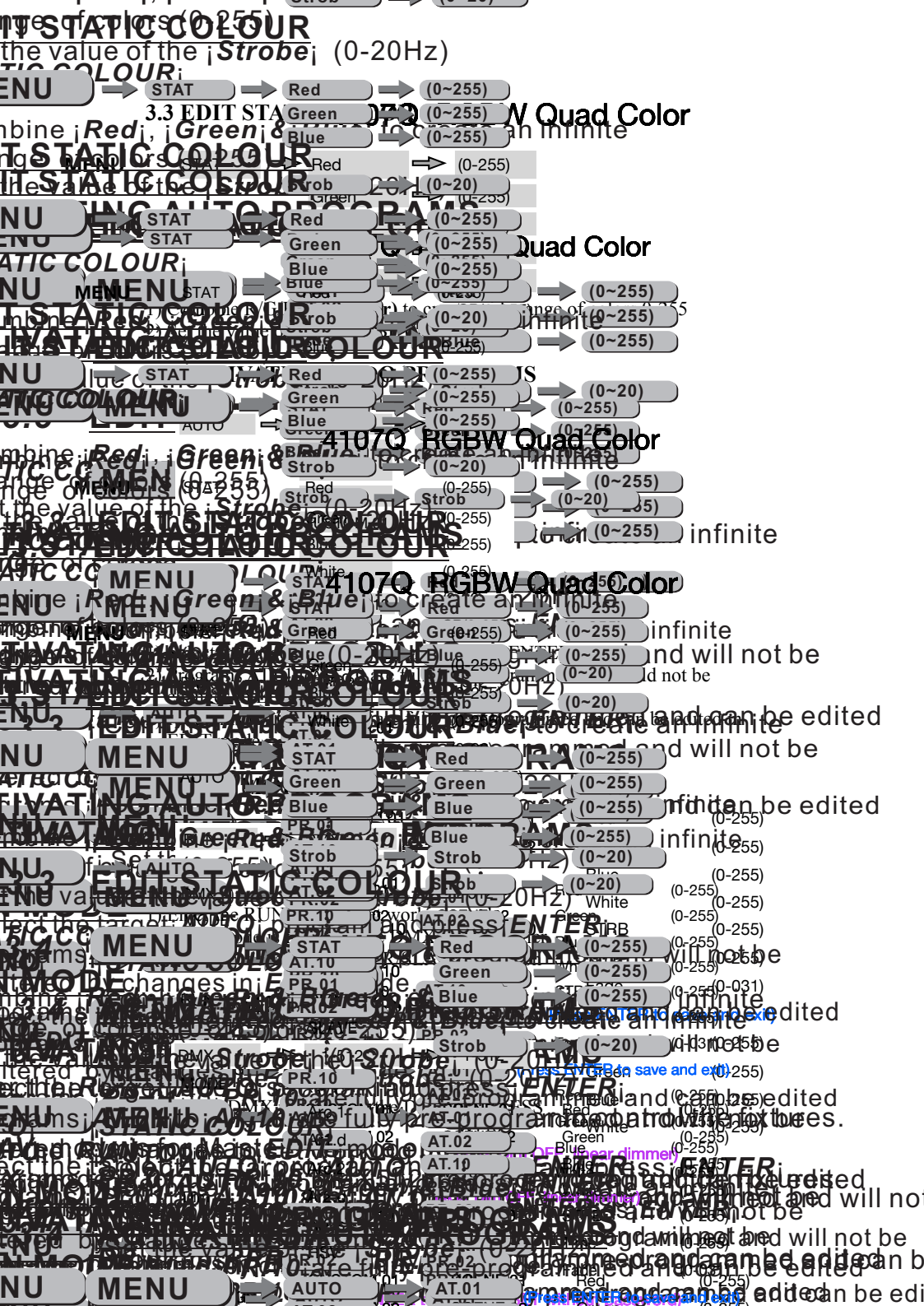

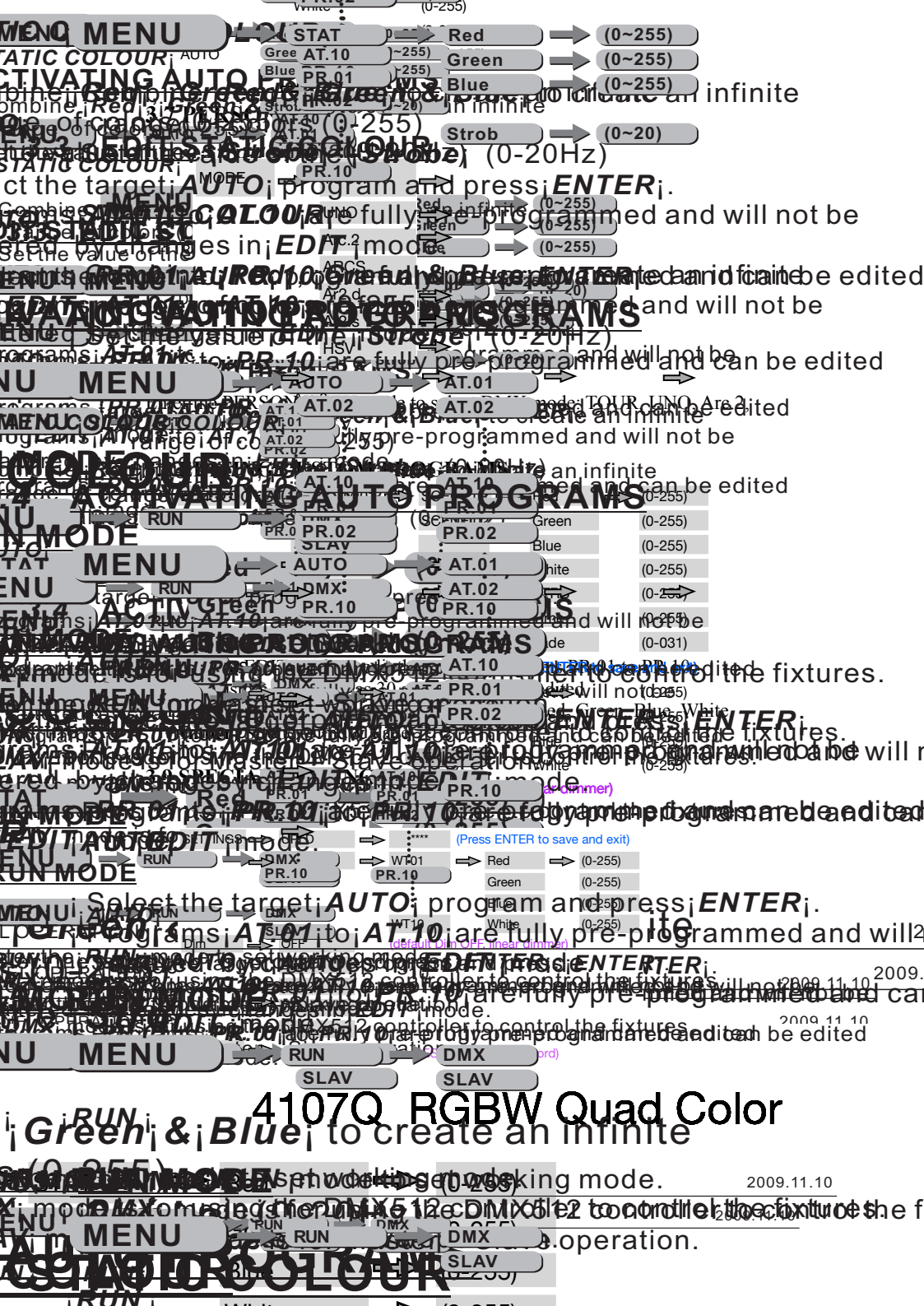

- 3) When uploading the MASTER and SLAVE units will display YELLOW
- 4) If an error occurs when uploading the MASTER and/or SLAVE units will display RED
- 5) On successful uploading of the custom programs the MASTER and SLAVE units will display GREEN
- 6) In order to reset custom modes to default values select REST
- 7) COLOR is for activate/inactivate the color calibration functions.
- 8) Enter the CAL1 to select white color of different color temperature.
- There are 11 pre-programmed white colors can be edited by using Red, Green, Blue and White.
- 10) Enter Dim to select dimmer mode and dimmer speed. When DIMMER is set to OFF, then RGBW and MASTER DIMMER are linear. The Dim 1/2/3/4 are speed modes of the non linear dimmer. Dim 1 is the fastest, while Dim 4 is the slowest.
- 11) The factory default setting is Dim OFF
- 12) The dim setting here does not react on the TOUR mode.

#### **3.10 ACTIVATE THE PASSWORD**

The factory access password is UP+DOWN+UP+DOWN and then press ENTER to confirm the access when you want to UPLOAD setting

| Phenomenon                                                    | Solution                                                                                                    |  |  |
|---------------------------------------------------------------|----------------------------------------------------------------------------------------------------|--|--|
| * The fixture does not work<br>* No light out<br>* No Display | <ul> <li>* Check main power fuse &amp; power cable<br/>connection</li> <li>* Measure main voltage on the main<br/>connector</li> </ul>                                                                                                    |  |  |
| * The fixture does not work                                   | * Check connection of display PCB                                                                                                    |  |  |
| * No display                                                  | * Replace a new display                                                                                                    |  |  |
| Led module on but no control from                             | Display IC reverse install/damaged.                                                                                                    |  |  |
| display                                                       | Check display IC installation                                                                                                    |  |  |
| No responding to DMX controller                               | <ul> <li>* Check working mode setting on display<br/>is DMX mode or not</li> <li>* Check whether the unit be set as<br/>SLAVE</li> <li>* Check DMX address settings</li> <li>* Check DMX cable and it's connection</li> <li>* Try to use another DMX console</li> </ul>                                                              |  |  |
| Signal error while use DMX                                    | * Check whether DMX cables be<br>connected well or not<br>* Check whether the DMX cable has to<br>be terminated with a terminator to reduce<br>signal errors. If not, please Solder a 120-<br>ohm 1/4W resistor between pin 2(DMX-)<br>and pin 3(DMX+) into a 3-pin XLR-plug<br>and plug it in the DMX-output of the last<br>fixture |  |  |

### Part 4, Troubleshooting

# Part 5, Maintenance

The cleaning of internal must be carried out periodically to optimize light output. Cleaning frequency depends on the environment in which the fixture operates: damp, smoky or particularly dirty surrounding can cause greater accumulation of dirt on the fixture's optics.

- $\stackrel{\scriptstyle <}{\curvearrowright}$  Clean with soft cloth using normal glass cleaning fluid.
- $\cancel{k}$  Always dry the parts carefully.
- $\stackrel{\scriptstyle \wedge}{\rightarrowtail}$  Clean the external optics at least every 20 days.

 $\gtrsim$  Clean the internal optics at least every 30/60 days – Up to vary products. Please ask professional technical to clean waterproof products and make sure the fixture will be reassembled well for waterproof